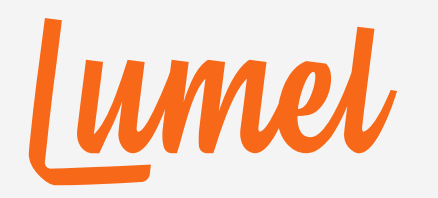

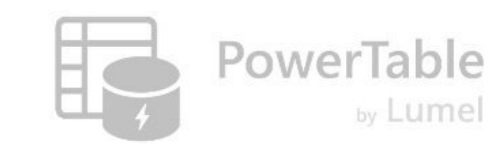

# PowerTable

# **Configuring Columns**

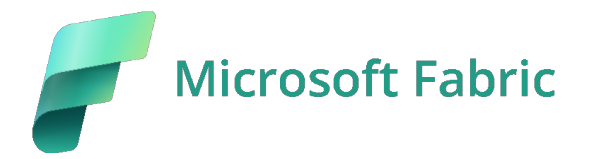

www.powertable.com

Copyright © Lumel

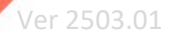

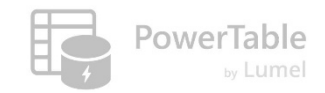

#### Outline

- 1. Configuring columns
- 2. Configuring Cascading filters
- 3. Add visual Columns
  - a) Formula Column
  - b) Multi-Select Column
  - c) Reference Column
- 4. Add Database Columns

lumel

# **Configuring Columns**

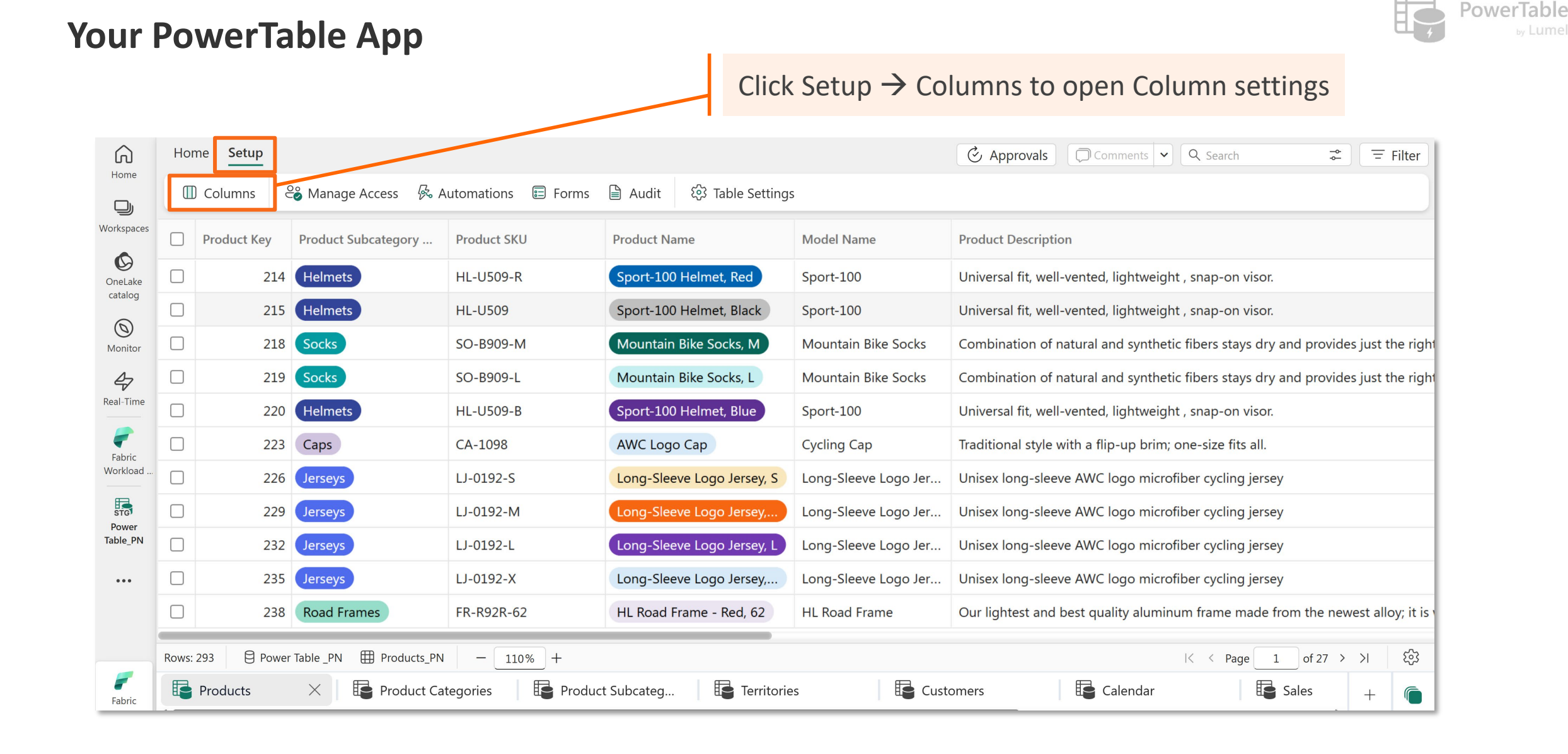

# **Configuring Columns: Home Screen**

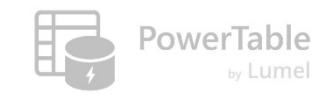

|   | Add Visual Column ~ 👌 Add Dat | abase Column |         |          |                     |               |     | ् Search |
|---|-------------------------------|--------------|---------|----------|---------------------|---------------|-----|----------|
|   | Column Name (16/16)           | Туре         | Display | Required | Display Name        | Default Value | Min | Мах      |
| 0 | ProductKey                    | # Number     | ~       | ~        | Product Key         |               |     |          |
| 0 | ProductSubcategoryKey         | ⊙ Options    | ~       |          | Product Subcategory |               |     |          |
| 0 | ProductSKU                    | T Text       | ~       |          | Product SKU         |               |     |          |
| 0 | ProductName                   | ⊙ Options    | ~       |          | Product Name        |               |     |          |
| 0 | ModelName                     | T Text       | ~       |          |                     |               |     |          |
| 0 | ProductDescription            | T Text       | ~       |          | Product Description |               |     |          |
| 0 | ProductColor                  | ⊙ Options    | ~       |          | Product Color       |               |     |          |
| 0 | ProductSize                   | ⊙ Options    | ~       |          | Product Size        |               |     |          |
| 0 | ProductStyle                  | ⊙ Options    | ~       |          | Product Style       |               |     |          |
| 0 | ProductCost                   | ∙⁰ Decimal   | ~       |          | Product Cost        |               |     |          |
| 0 |                               | 00           | _       |          |                     |               |     |          |

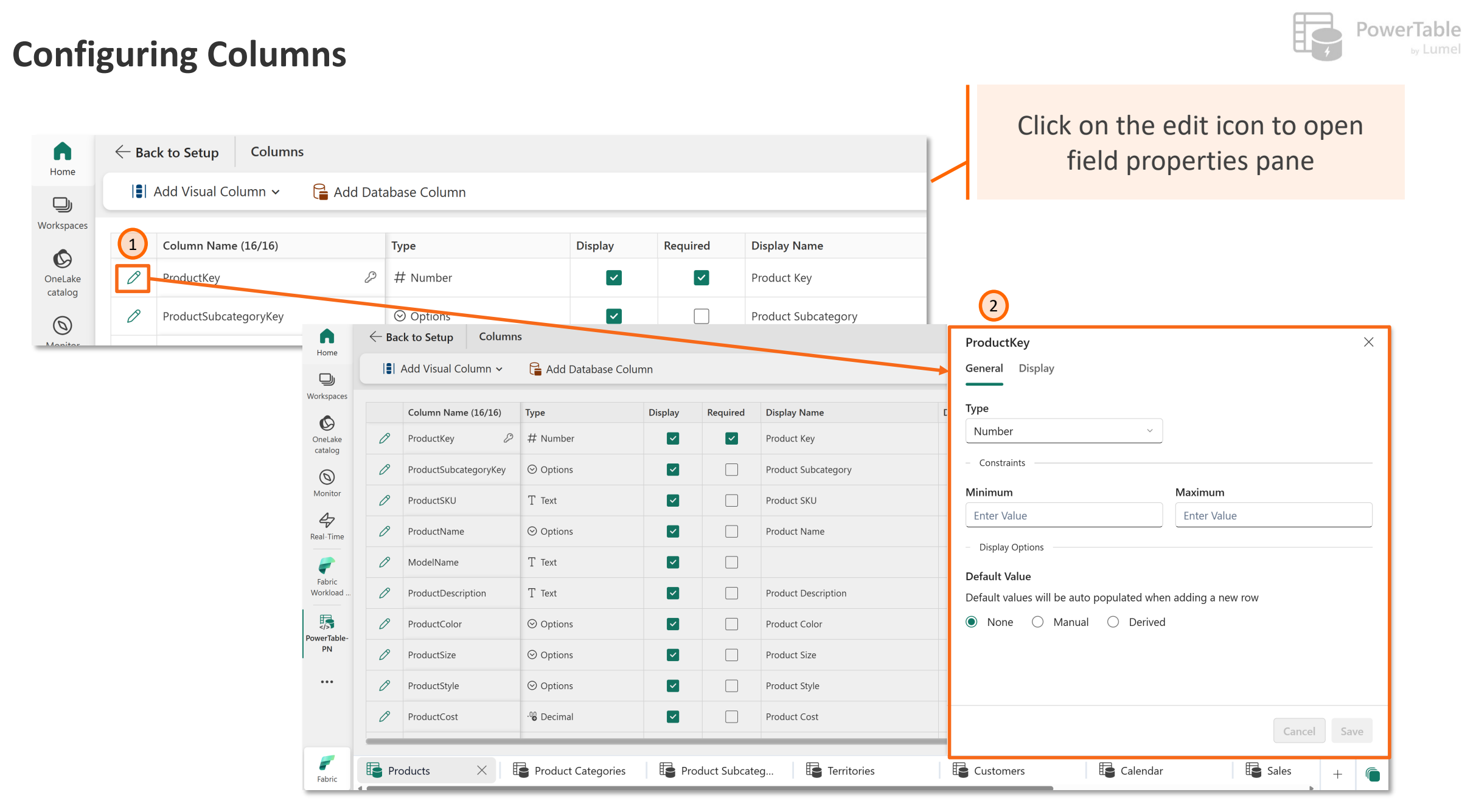

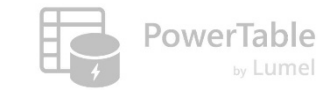

# Let's take a closer look at some of the field types

#### Field Type: Single Select (Manually set up values)

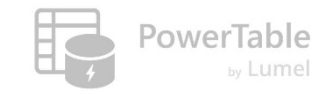

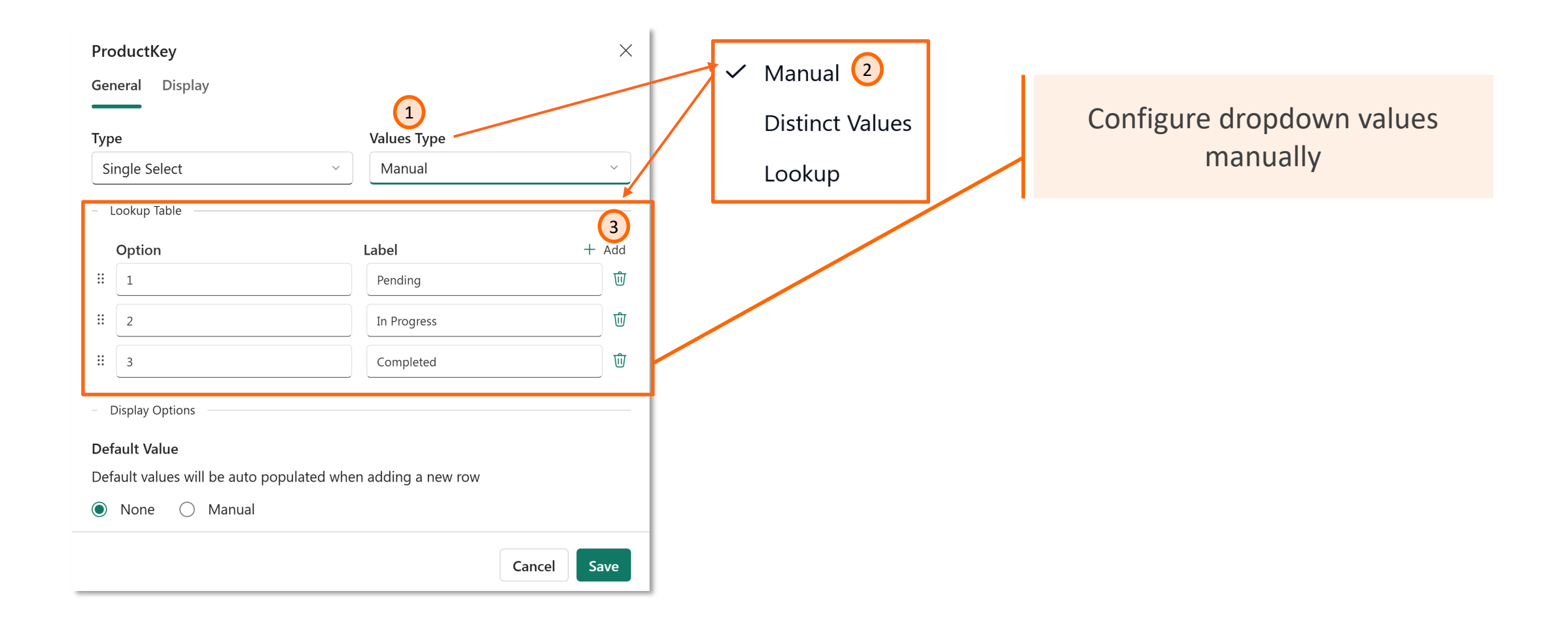

#### Field Type: Single Select (Automatically choose distinct Values)

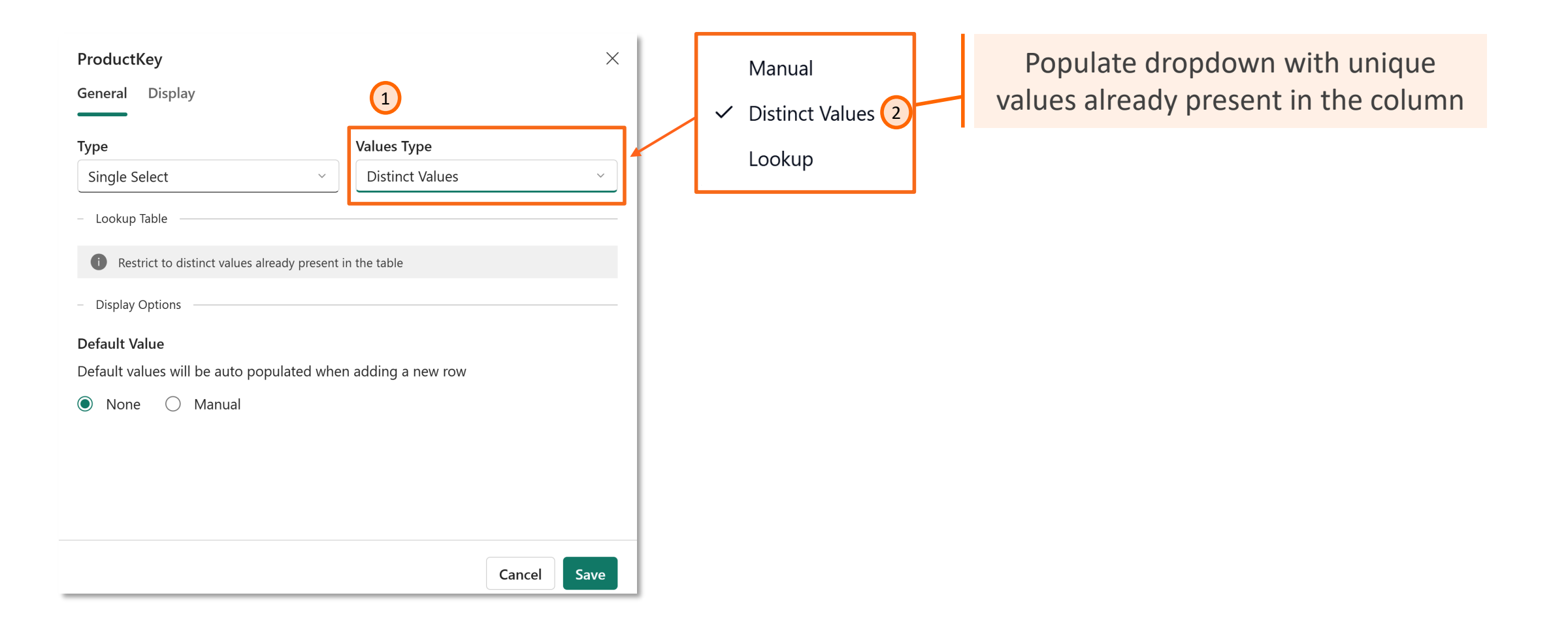

**PowerTable** 

#### Field Type: Single Select (Lookup values from another table)

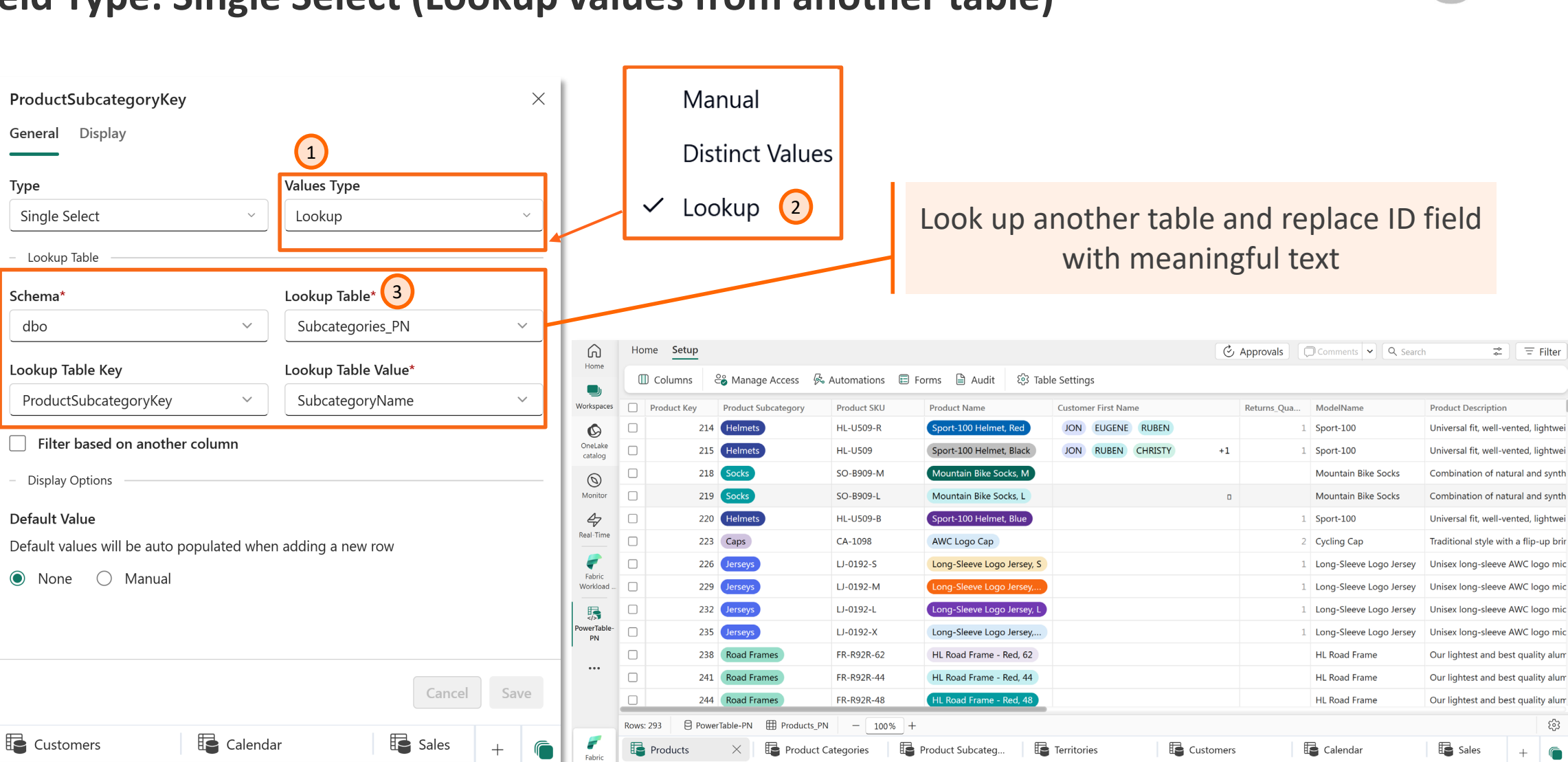

**PowerTable** 

# **Columns: Display Settings**

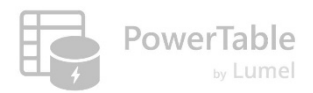

|                                     | Text field                                                    |           | Numer                                                                | ic/decimal field                                                          |     |                                                                                                    | Date/Da <sup>-</sup>                                          | te Time field |      |
|-------------------------------------|---------------------------------------------------------------|-----------|----------------------------------------------------------------------|---------------------------------------------------------------------------|-----|----------------------------------------------------------------------------------------------------|---------------------------------------------------------------|---------------|------|
| Produ<br>Genera<br>Descrip<br>Visib | ctKey<br>I Display<br>tion<br>e on hover of the column header | ×         | ProductKey<br>General Display<br>Description<br>Identify the product |                                                                           | ×   | ProductKey<br>General Displ<br>Format<br>Default Locale                                                     | ay                                                            |               | ×    |
| Display<br>Produ                    | Name<br>Ict Key<br>Change column display nam                  | e here    | Display Name<br>ProductID<br>Prefix<br>Enter Value                   | Thousand Separator         Enter value         Suffix         Enter Value |     | <ul> <li>Default Li</li> <li>Jan 31, 20</li> <li>01 Jan, 20</li> <li>01 Januar</li> <li>31/01/20</li> </ul> | ocale<br>022 01:00<br>022 01:00<br>ry, 2022 01:00<br>22 01:00 |               |      |
|                                     | Car                                                           | icel Save |                                                                      | Cancel                                                                    | ave |                                                                                                    |                                                               | Cancel        | Save |

lumel

# **Configuring Cascading Filters**

#### **Cascading Filters – An Example**

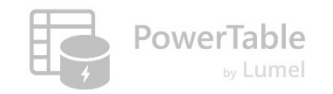

→ Values in one dropdown (e.g., Country) are determined by value selected in another dropdown (e.g., Continent)

| G                  | Но   | me Setup       |                   |                 |              |        |                |                       |                   |            | ٢        | Approvals Comments | ✓ Q Search    | ≓ Filter |             |            |          |              |          |
|--------------------|------|----------------|-------------------|-----------------|--------------|--------|----------------|-----------------------|-------------------|------------|----------|--------------------|---------------|----------|-------------|------------|----------|--------------|----------|
| Home               |      | D Columns e    | 3 Manage Access   | k 🖗 Automa      | ions 🗉 Forms | 🗎 Αι   | udit හි Tabl   | e Settings            |                   |            |          |                    |               |          |             |            |          |              |          |
| Workspaces         |      | Continent      | Country           | Region          | G            | ป เ    | Home Setup     |                       |                   |            |          |                    |               |          | 🕑 Approvals | Comments 🗸 | Q Search |              | = Filter |
| Ø                  |      | North Amer     | Canada            | Canada          | Hor          | me     | Columns        | ితి Manage Access     | s 🖗 Automation    | ıs 📰 Forms | 🗎 Audit  | 段 Table Settings   |               |          |             |            |          |              |          |
| OneLake<br>catalog |      | North Amer     | Search for an opt | ion             | Works        | paces  | Continent      | Country               | Region            |            |          |                    |               |          |             |            |          |              |          |
| 0                  |      | Europe         | Select an option  | y               | C            |        | North Amer.    | Canada                | Canada            |            |          |                    |               |          |             |            |          |              |          |
| Monitor            |      | North Amer     | Canada            | ast             | Onel         | Lake C | North Amer.    | United States         | Search for an opt | ion        |          |                    |               |          |             |            |          |              |          |
| Real-Time          |      | North Amer     | United States     | rest            | (            |        | Europe         | Germany               | Select an option  |            |          |                    |               |          |             |            |          |              |          |
| æ                  |      | North Amer     |                   | P               | Mon          | hitor  | North Amer.    | United States         | Northwest         |            |          |                    |               |          |             |            |          |              |          |
| Workloads          |      | Europe         |                   |                 | 4            |        | North Amer.    | United States         | Northeast         |            |          |                    |               |          |             |            |          |              |          |
| -                  |      | Europe         | United Kingd      | United Kingd.   | . Real-      | Lime   | North Amer.    | Canada                | Central           |            |          |                    |               |          |             |            |          |              |          |
| Fabric<br>Workload |      | Pacific        | Australia         | Australia       | Workl        | loads  | Europe         | France                | Southwest         |            |          |                    |               |          |             |            |          |              |          |
|                    |      | Europe         | United Kingd      | United Kingd.   |              |        | Europe         | United Kingd          | United Kingd      |            |          |                    |               |          |             |            |          |              |          |
| PowerTable- PN     |      |                |                   |                 | Fab<br>Work  | oric   | Pacific        | Australia             | Australia         |            |          |                    |               |          |             |            |          |              |          |
|                    |      |                |                   |                 | E            |        | Europe         | United Kingd          | United Kingd      |            |          |                    |               |          |             |            |          |              |          |
| •••                |      |                |                   |                 | Power        | Table- |                |                       |                   |            |          |                    |               |          |             |            |          |              |          |
|                    |      |                |                   |                 |              |        |                |                       |                   |            |          |                    |               |          |             |            |          |              |          |
|                    |      | -              |                   |                 |              | •      |                |                       |                   |            |          |                    |               |          |             |            |          |              |          |
|                    | Rows | : 10 🗄 PowerTa | ble-PN I Territo  | ories_PN —      | 100% +       |        |                |                       |                   |            |          |                    |               |          |             |            |          |              |          |
| Fabric             |      | Products       | E Pro             | oduct Categorie | 5 <b>1</b>   |        |                |                       |                   |            |          |                    |               |          |             |            |          |              | -0-      |
|                    |      |                |                   |                 | -            | Ro     | ws: 10   🖯 Pov | verTable-PN 🖽 Territo | ories_PN – 10     | 00% +      |          |                    |               |          |             |            | I< < P.  | ige 1 of 1 > | > 영      |
|                    |      |                |                   |                 | Fab          | oric   | Products       | Pro                   | oduct Categories  | Product    | Subcateg | Cascading Filter   | E Territories | 🗙 📑 Cust | omers       | 🔚 Calendar | E E      | 🎍 Sales      | +        |

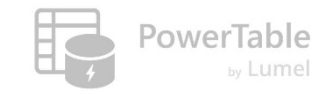

#### Setting up cascading filter: Step #1

- - ----> Product Key (Primary Key)
  - ---> Category Key (Foreign Key) and
  - ---> Subcategory Key (Foreign Key)

| Ŵ                  | Ho    | me Setup        |                  |                 |                          |                     |
|--------------------|-------|-----------------|------------------|-----------------|--------------------------|---------------------|
| Home               | 5     | C D Impor       | t 1 1 32 🗘 🗄     | ≂ ,             | ppearance 🛛 🚺 Format Rul | es 🗸 🕂 Insert Row 🗸 |
| Workspaces         |       | Product Key     | Category Key     | SubCategory Key |                          |                     |
| Ø                  |       | 214             | 4                | 31              |                          |                     |
| OneLake<br>catalog |       | 215             | 4                | 31              |                          |                     |
| $\bigcirc$         |       | 218             | 3                | 23              |                          |                     |
| Monitor            |       | 219             | 3                | 23              |                          |                     |
| 47                 |       | 220             | 4                | 31              |                          |                     |
| Real-Time          |       | 223             | 3                | 19              |                          |                     |
| Workloads          |       | 226             | 3                | 21              |                          |                     |
|                    |       | 229             | 3                | 21              |                          |                     |
| Fabric             |       | 232             | 3                | 21              |                          |                     |
| Workload           |       | 235             | 3                | 21              |                          |                     |
| 5                  |       | 238             | 2                | 14              |                          |                     |
| Power lable-<br>PN |       | 241             | 2                | 14              |                          |                     |
|                    |       | 244             | 2                | 14              |                          |                     |
|                    |       | 247             | 2                | 14              |                          |                     |
|                    |       | 250             | 2                | 14              |                          |                     |
|                    | _     |                 |                  |                 |                          |                     |
|                    | Rows: | : 293 🖯 PowerTa | ble-PN 🖽 Subcate | egory Cascadi   | - 100% +                 |                     |
| <b>F</b> abric     | P     | Products        | Produ            | uct Categories  | Product Subcateg         | Cascading Filter ×  |

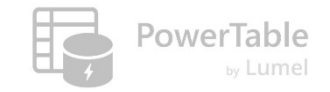

#### Setting up cascading filter: Step #2

---- Look up text values for these id fields. It will show up in a dropdown in the table.

| ÷ | Back to Setup       | lumns      |                |         |          |              |               | Category Key                     |            |                     |     | SubCategory Key                  |           |                     | ×       |
|---|---------------------|------------|----------------|---------|----------|--------------|---------------|----------------------------------|------------|---------------------|-----|----------------------------------|-----------|---------------------|---------|
|   | 📳 Add Visual Column | ∽ 🔓 Add Da | atabase Column |         |          |              |               | General Display                  |            |                     |     | General Display                  |           |                     |         |
|   | Column Name (3/3)   | Т          | ype            | Display | Required | Display Name | Default Value | Туре                             |            | Values Type         |     | Туре                             |           | Values Type         |         |
|   | 🖉 Category Key      | 4          | # Number       |         |          |              |               | Single Select                    | ~          | Lookup              | _   | Single Select                    | ~         | Lookup              | ~       |
|   | 🖉 SubCategory Key   | 4          | # Number       |         |          |              |               | – Lookup Table –                 |            |                     | _   | – Lookup Table                   |           |                     |         |
|   | Product Key         | P          | # Number       |         |          |              |               | Schema*                          |            | Lookup Table*       |     | Schema*                          |           | Lookup Table*       |         |
|   |                     |            |                |         |          |              |               | dbo                              | ~          | Categories_PN       | -11 | dbo                              | ~         | Subcategories_PN    | ~       |
|   |                     |            |                |         |          |              |               | Lookup Table Key                 |            | Lookup Table Value* |     | Lookup Table Key                 |           | Lookup Table Value* |         |
|   |                     |            |                |         |          |              |               | ProductCategoryKey               | ~          | CategoryName        |     | ProductSubcategoryKey            | ~         | SubcategoryName     | ~       |
|   |                     |            |                |         |          |              |               | Filter based on another col      | lumn       |                     |     | Filter based on another col      | umn       |                     |         |
|   |                     |            |                |         |          |              |               | - Display Options                |            |                     | _   | - Display Options                |           |                     |         |
|   |                     |            |                |         |          |              |               | Default Value                    |            |                     |     | Default Value                    |           |                     |         |
|   |                     |            |                |         |          |              |               | Default values will be auto popu | ulated whe | n adding a new row  |     | Default values will be auto popu | lated whe | n adding a new row  |         |
|   |                     |            |                |         |          |              |               | 💿 None 🔘 Manual                  |            |                     |     | 🖲 None 🔘 Manual                  |           |                     |         |
|   |                     |            |                |         |          |              |               |                                  |            |                     |     |                                  |           |                     |         |
|   |                     |            |                |         |          |              |               |                                  |            |                     | _   |                                  |           |                     |         |
|   |                     |            |                |         |          |              |               |                                  |            |                     | Can |                                  |           | Cance               | el Save |
|   | Brodusts            | Draduct (  |                |         | E        |              | 3             | E . E                            | 3          |                     |     |                                  | <b>-</b>  |                     |         |

#### Setting up cascading filter: Step #2 (...cont'd)

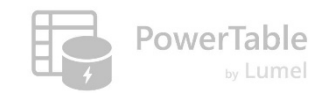

- ---> The category and Subcategory names are now shown in the table
- → Note that these dropdowns are not cascading yet meaning the App allows you to choose ANY subcategory (and does not restrict you to subcategories for the chosen category)

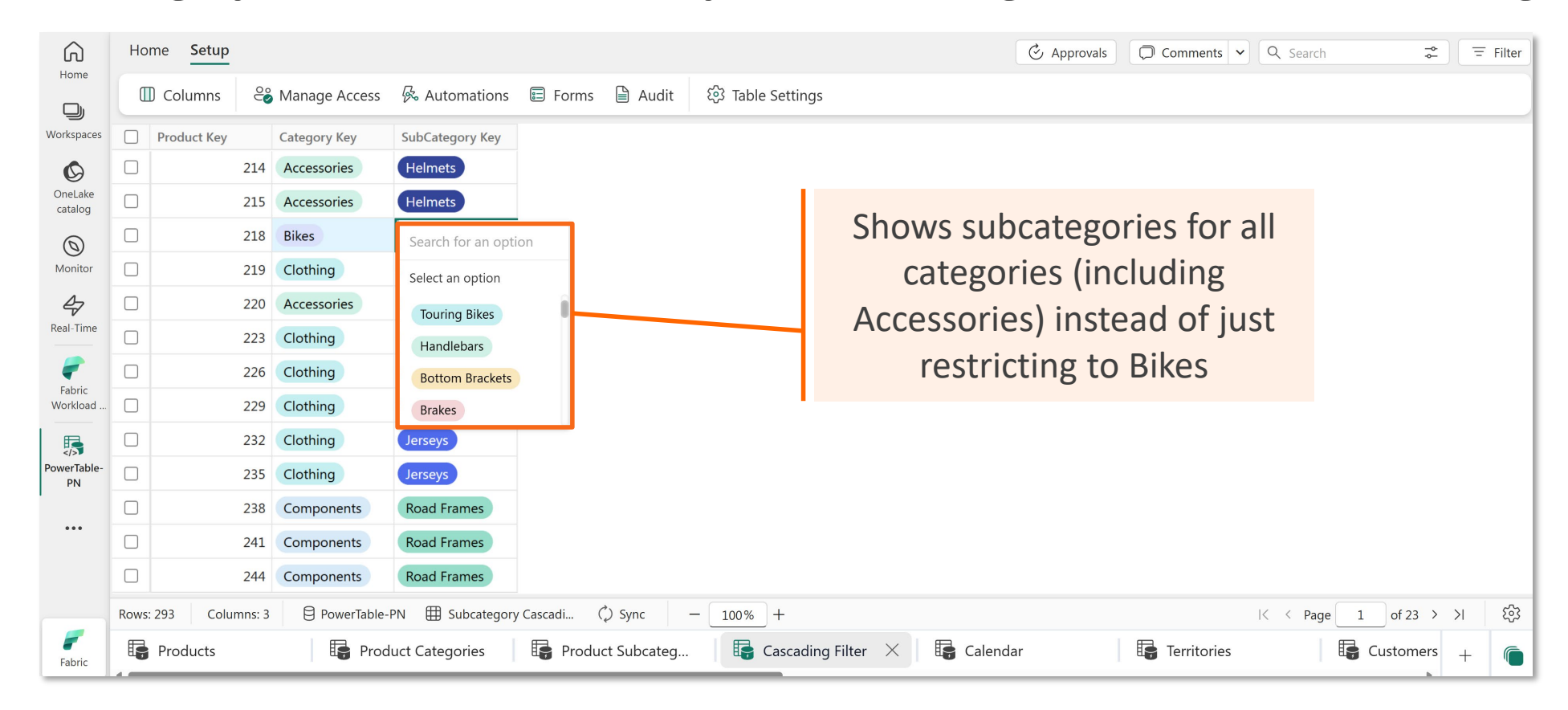

#### Setting up cascading filter: Step #3

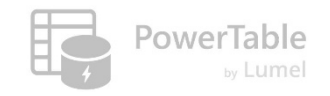

- → In the SubCategory Key properties, enable 'Filter based on another column'
- → The Subcategory field must be filtered based on Category. Hence choose Category Key in current table and the lookup table. This will send the Category Key from the current row to the Lookup Table and fetch only subcategories for the given category key.

|   |                   |           |          |          |              |               | Tumo                                                                    | Values Tures                         |
|---|-------------------|-----------|----------|----------|--------------|---------------|-------------------------------------------------------------------------|--------------------------------------|
|   | Column Name (3/3) | Туре      | Display  | Required | Display Name | Default Value | lype                                                                    | values Type                          |
| 0 | Category Key      | ⊙ Options |          |          |              |               | Single Select                                                           | Сокир                                |
| 0 | SubCategory Key   | ⊙ Options | <b>~</b> |          |              |               | – Lookup Table                                                          |                                      |
| A | Product Key       | # Number  |          |          |              |               | Schema*                                                                 | Lookup Table*                        |
| U |                   |           | _        | -        |              |               | dbo ~                                                                   | Subcategories_PN                     |
|   |                   |           |          |          |              |               | Lookup Table Key                                                        | Lookup Table Value*                  |
|   |                   |           |          |          |              |               | ProductSubcategoryKey ~                                                 | SubcategoryName                      |
|   |                   |           |          |          |              |               | Filter based on another column                                          |                                      |
|   |                   |           |          |          |              |               |                                                                         |                                      |
|   |                   |           |          |          |              |               | In Current Table                                                        | In Lookup Table                      |
|   |                   |           |          |          |              |               | In Current Table                                                        | In Lookup Table ProductCategoryKey ~ |
|   |                   |           |          |          |              |               | In Current Table Category Key                                           | In Lookup Table ProductCategoryKey ~ |
|   |                   |           |          |          |              |               | In Current Table Category Key    Add matching columns                   | In Lookup Table ProductCategoryKey ~ |
|   |                   |           |          |          |              |               | In Current Table Category Key  + Add matching columns - Display Options | In Lookup Table ProductCategoryKey   |

#### Setting up cascading filter: Step #4

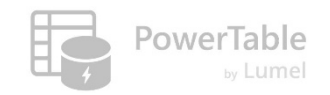

---> The cascading filter is now complete

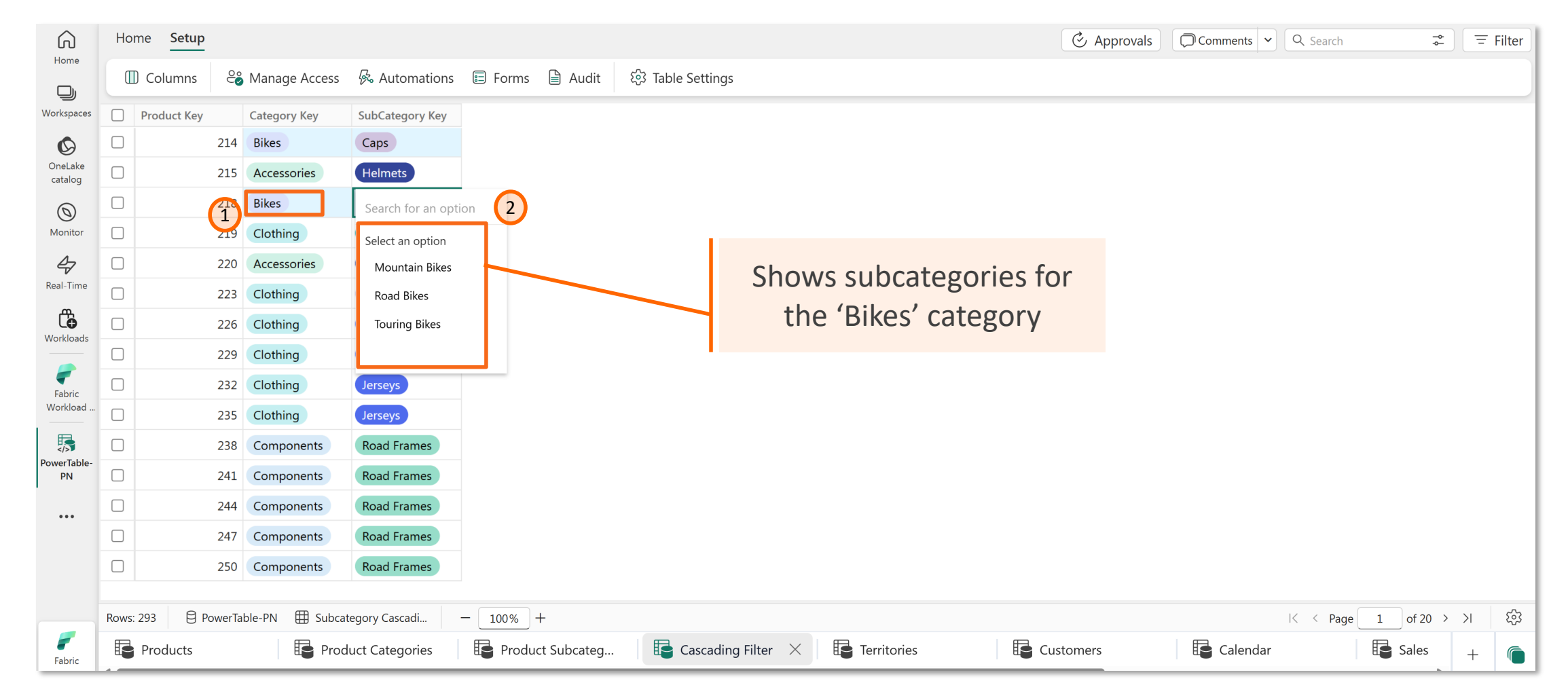

lumel

# Add Columns

#### You can add four (4) types of columns

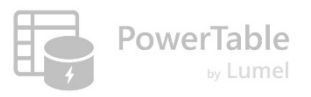

| )<br>) | 181     | Add Visual Column 🗸 📔 A   | dd Database Column |                      |                                                                                                    |                     |                |          | Q Search    |
|--------|---------|---------------------------|--------------------|----------------------|----------------------------------------------------------------------------------------------------|---------------------|----------------|----------|-------------|
| Add    | Formula | a Column                  | Туре               | Display              | Required                                                                                                    | Display Name        | Default Value  | Min      | Max         |
| Add    | Multi-s | elect Relationship Column | 🖉 # Number         |                      | <ul> <li>Image: A start of the start of the start of</li></ul> | Product Key         |                |          |             |
| Add    | Referen | nce Column                | ⊙ Options          | <b>~</b>             |                                                                                                    | Product Subcategory |                |          |             |
|        | Ø       | ProductSKU                | T Text             |                      |                                                                                                    | Product SKU         |                |          |             |
| ne     | 0       | ProductName               | ⊙ Options          |                      |                                                                                                    | Product Name        |                |          |             |
|        | 0       | ModelName                 | T Text             | <ul> <li></li> </ul> |                                                                                                    | Ac                  | ld a column ir | the Ap   | p only: the |
| d      | 0       | ProductDescription        | T Text             | <ul> <li></li> </ul> |                                                                                                    | Product Description | database tab   | e is not | affected    |
|        | 0       | ProductColor              | ⊙ Options          | <ul> <li></li> </ul> |                                                                                                    | Product Color       |                |          |             |
| le-    | 0       | ProductSize               | ⊙ Options          | <ul> <li></li> </ul> |                                                                                                    | Product Size        |                |          |             |
|        | 0       | ProductStyle              | ⊘ Options          | <b>~</b>             |                                                                                                    | Product Style       |                |          |             |
|        | 0       | ProductCost               | -00 Decimal        |                      |                                                                                                    | Product Cost        |                |          |             |

#### р

We will take a look at each of these in the upcoming sections

lumel

# Add a Database Column

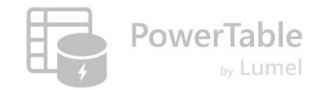

#### 4. Add a Database Column

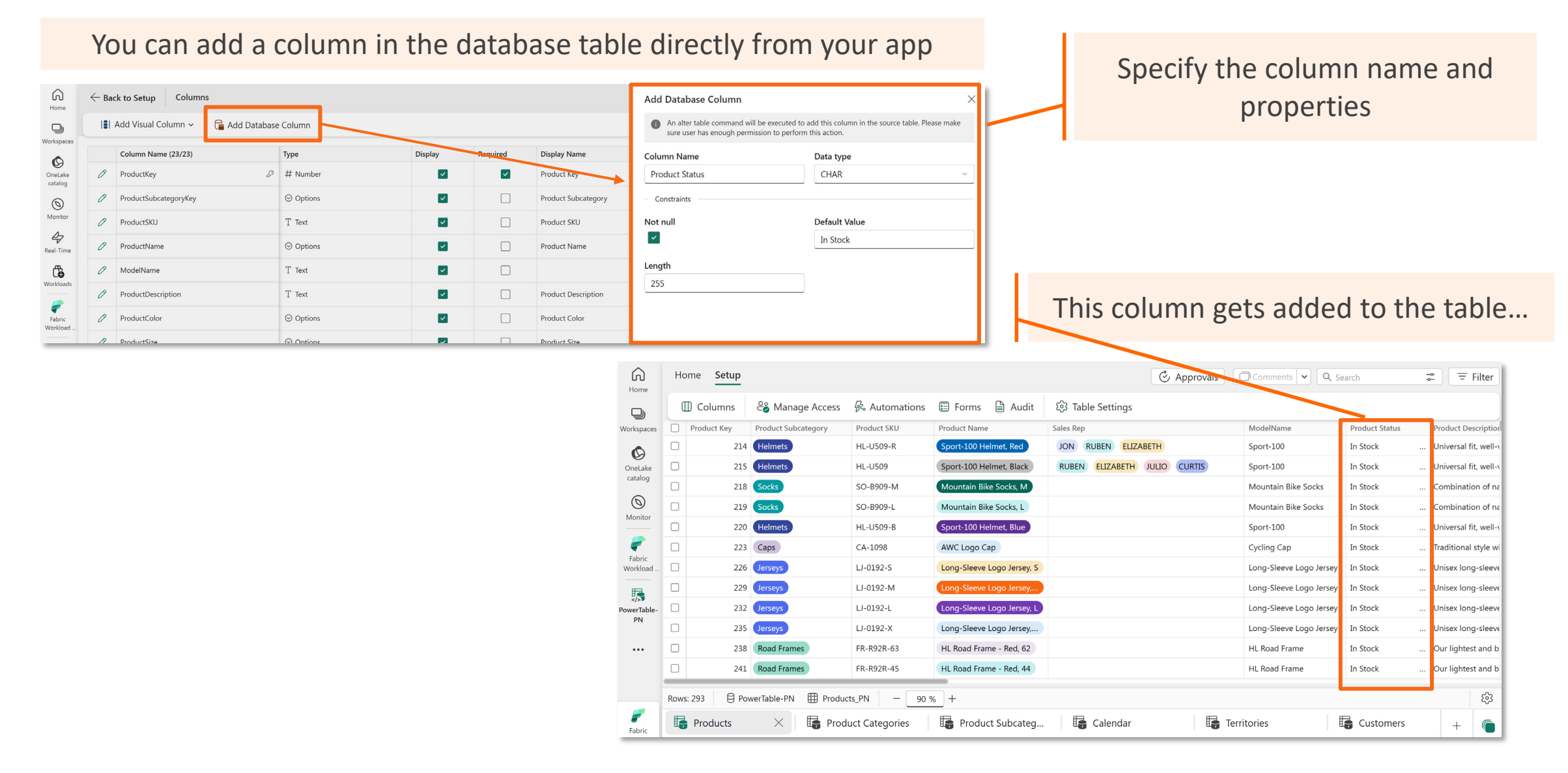

#### 4. Add a Database Column (...cont'd)

G

Home

D

Workspace:

Ø

OneLake catalog

0

Monitor

-

Fabric Workload

PowerTable

PN

...

Fabrio

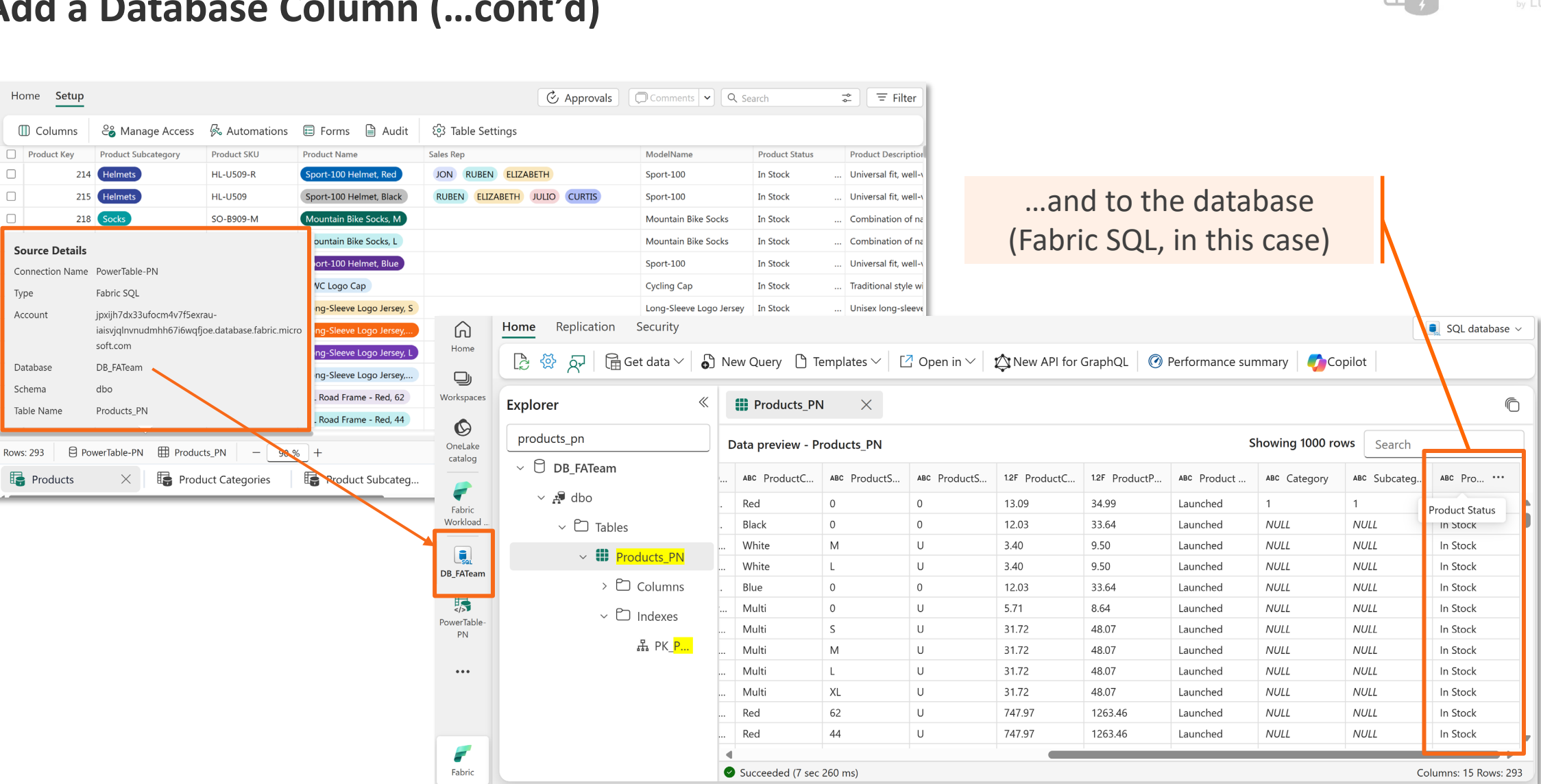

Exercise care while adding columns. Once created, you cannot modify or delete them from the app.

PowerTable

lumel

# **Add Visual Columns**

# 1. Add a Formula Column

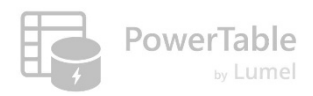

н

| Home               | ← Bad   | ck to Setup Column | umns               | mp        |                    |                                             | General Display                              |                    |                    |                     | ×            | Specif<br>ente | y a column<br>r the formu       | name and<br>la in the |
|--------------------|---------|--------------------|--------------------|-----------|--------------------|---------------------------------------------|----------------------------------------------|--------------------|--------------------|---------------------|--------------|----------------|---------------------------------|-----------------------|
| D                  |         |                    |                    |           |                    |                                             | Туре                                         |                    | Column Name        | *                   |              |                | dialog bo                       | X                     |
| 🕞 Add              | Formul  | la Column          |                    | Display I | Required           | Display Name                                | Formula                                      | ~                  | Product Prof       | t                   | <u> </u>     |                |                                 |                       |
| ζΞ Add             | Multi-s | elect Relationsh   | ip Column          |           |                    | Product Key                                 | Formula*<br>Ctrl + Space to reference data c | r use special func | tions. E.g. CONCAT | ENATE([userId],[Nar | ne])         |                |                                 |                       |
| 🗐 🛛 Add            | Referer | nce Column         |                    |           |                    | Product SKU                                 | [ProductPrice]-[Product                      | :Cost]             |                    |                     |              |                |                                 |                       |
| Real-Time          | 0       | ProductName        | ⊙ Options          |           | ю.                 | Home Setup                                  |                                              |                    |                    |                     |              | C Approvals    | Comments Y Q Search             | ⇒ Filter              |
| -                  | 0       | ModelName          | T Text             |           |                    | 🗍 Columns 🗳 Manage Access                   | 🖗 Automations 🗉 Forms 🗎 Ai                   | udit 🕄 Table       | Settings           |                     |              |                |                                 |                       |
| Fabric<br>Workload | 0       | ProductDescription | T Text             | <b>~</b>  | Workspaces         |                                             |                                              | Product Color      | Product Size       | Product Style       | Product Cost | Product Price  | Quantity Returned Product Stage | Product Profit        |
|                    | 0       | ProductColor       | ⊙ Options          |           | OneLake<br>catalog |                                             |                                              | Black              | 0                  | 0                   | 12.03        | 33.64          | 1 Leunched                      | 21.61                 |
| PowerTable-<br>PN  | ß       | ProductSize        | () Ontions         |           | 0                  |                                             |                                              | White              | м                  | U                   | 3.40         | 9.50           | Launcheo                        | 6.1                   |
|                    | U O     |                    |                    | _         | Monitor            |                                             |                                              | White              | L                  | U                   | 3.40         | 9.50           | Launched                        | 6.1                   |
|                    | 0       | ProductStyle       | ⊘ Options          |           | Real-Time          |                                             |                                              | Blue               | 0                  | 0                   | 5.71         | 8.64           | 2 Launched                      | 2 93000000            |
|                    | 0       | ProductCost        | -⁰₀ Decimal        | <b>~</b>  | Ĝ                  |                                             |                                              | Multi              | S                  | U                   | 31.72        | 48.07          | 1 Launched                      | 16.35                 |
|                    |         |                    |                    |           | Workloads          |                                             |                                              | Multi              | M                  | U                   | 31.72        | 48.07          | 1 Launched                      | 16.35                 |
| <i>.</i>           | 📑 Pro   | oducts $	imes$     | Product Categories | 📴 Produ   | ct Fabric          |                                             |                                              | Multi              | L                  | U                   | 31.72        | 48.07          | 1 Launched                      | 16.35                 |
| Fabric             | -       |                    |                    |           | Workload           |                                             |                                              | Multi              | XL                 | U                   | 31.72        | 48.07          | 1 Launched                      | 16.35                 |
|                    |         |                    |                    |           | <b>1</b>           | for strength. Our innovative design results | in maximum comfort and performance.          | Red                | 62                 | U                   | 747.97       | 1263.46        | Launched                        | 515.49                |
|                    |         |                    |                    |           | PowerTable-<br>PN  | for strength. Our innovative design results | in maximum comfort and performance.          | Red                | 44                 | U                   | 747.97       | 1263.46        | Launched                        | 515.49                |
|                    |         |                    |                    |           |                    | for strength. Our innovative design results | in maximum comfort and performance.          | Red                | 48                 | U                   | 747.97       | 1263.46        | Launched                        | 515.49                |
|                    |         |                    |                    |           |                    | for strength. Our innovative design results | in maximum comfort and performance.          | Red                | 52                 | U                   | 747.97       | 1263.46        | Launched                        | 515.49                |
|                    |         |                    |                    |           |                    | for strength. Our innovative design results | in maximum comfort and performance.          | Red                | 56                 | U                   | 747.97       | 1263.46        | Launched                        | 515.49                |
|                    |         |                    |                    |           |                    |                                             |                                              |                    |                    |                     |              |                |                                 |                       |
|                    |         |                    |                    |           |                    | Rows: 293 PowerTable-PN Products            | _PN - 100% +                                 |                    |                    |                     |              |                |                                 | ÷                     |
|                    |         |                    |                    |           | <b>F</b> abric     | Products X Product                          | ct Categories 🛛 📴 Product Subc               | ateg 🛛 📴 '         | Territories        | Custome             | ers 📑        | Calendar       | Sales                           | E Returns +           |

# 2. Add a Multi-select Relationship Column – An Example

- PowerTable
- → Map multiple values (e.g., Sales Rep) to a specific entity (e.g., Product) within a table (Products).
  - ---- Prerequisite: A separate relationship table with three fields (Primary ID, Product ID, Sales Rep ID) must exist in the database.

| F | Product Key | Product Subcategory | Product SKU | Product Name               | Sales Rep                    | ModelName              | Product Price | Product Description                              |
|---|-------------|---------------------|-------------|----------------------------|------------------------------|------------------------|---------------|--------------------------------------------------|
|   | 214         | Helmets             | HL-U509-R   | Sport-100 Helmet, Red      | JON RUBEN ELIZABETH          | Sport-100              | 34.99         | Universal fit, well-vented, lightweight , snap-o |
|   | 215         | Helmets             | HL-U509     | Sport-100 Helmet, Black    | CURTIS RUBEN ELIZABETH JULIO | Sport-100              | 33.64         | Universal fit, well-vented, lightweight , snap-o |
|   | 218         | Socks               | SO-B909-M   | Mountain Bike Socks, M     | CURTIS × RUBEN ×             | Mountain Bike Socks    | 9.50          | Combination of natural and synthetic fibers s    |
|   | 219         | Socks               | SO-B909-L   | Mountain Bike Socks, L     | ELIZABETH × JULIO ×          | Mountain Bike Socks    | 9.50          | Combination of natural and synthetic fibers      |
|   | 220         | Helmets             | HL-U509-B   | Sport-100 Helmet, Blue     | pearcn                       | Sport-100              | 33.64         | Universal fit, well-vented, lightweight , snap-  |
|   | 223         | Caps                | CA-1098     | AWC Logo Cap               | Select an option             | Cycling Cap            | 8.64          | Traditional style with a flip-up brim; one-size  |
|   | 226         | Jerseys             | LJ-0192-S   | Long-Sleeve Logo Jersey, S | JON                          | ong-Sleeve Logo Jersey | 48.07         | Unisex long-sleeve AWC logo microfiber cycl      |
|   | 229         | Jerseys             | LJ-0192-M   | Long-Sleeve Logo Jersey,   | CHRISTY                      | ong-Sleeve Logo Jersey | 48.07         | Unisex long-sleeve AWC logo microfiber cycl      |
|   | 232         | Jerseys             | LJ-0192-L   | Long-Sleeve Logo Jersey, L | MARCO                        | ong-Sleeve Logo Jersey | 48.07         | Unisex long-sleeve AWC logo microfiber cycl      |
|   | 235         | Jerseys             | LJ-0192-X   | Long-Sleeve Logo Jersey,   |                              | ong-Sleeve Logo Jersey | 48.07         | Unisex long-sleeve AWC logo microfiber cycl      |
|   | 238         | Road Frames         | FR-R92R-62  | HL Road Frame - Red, 62    |                              | HL Road Frame          | 1263.46       | Our lightest and best quality aluminum frame     |
|   | 241         | Road Frames         | FR-R92R-44  | HL Road Frame - Red, 44    |                              | HL Road Frame          | 1263.46       | Our lightest and best quality aluminum frame     |
|   | 244         | Road Frames         | FR-R92R-48  | HL Road Frame - Red, 48    |                              | HL Road Frame          | 1263.46       | Our lightest and best quality aluminum frame     |
|   | 247         | Road Frames         | FR-R92R-52  | HL Road Frame - Red, 52    |                              | HL Road Frame          | 1263.46       | Our lightest and best quality aluminum frame     |
|   | 250         | Road Frames         | FR-R92R-56  | HL Road Frame - Red, 56    |                              | HL Road Frame          | 1263.46       | Our lightest and best quality aluminum frame     |

# 2. Add a Multi-select Relationship Column: Step #1

→ If you do not already have a relationship table, create one manually using PowerTable (using the 'New Table' option)

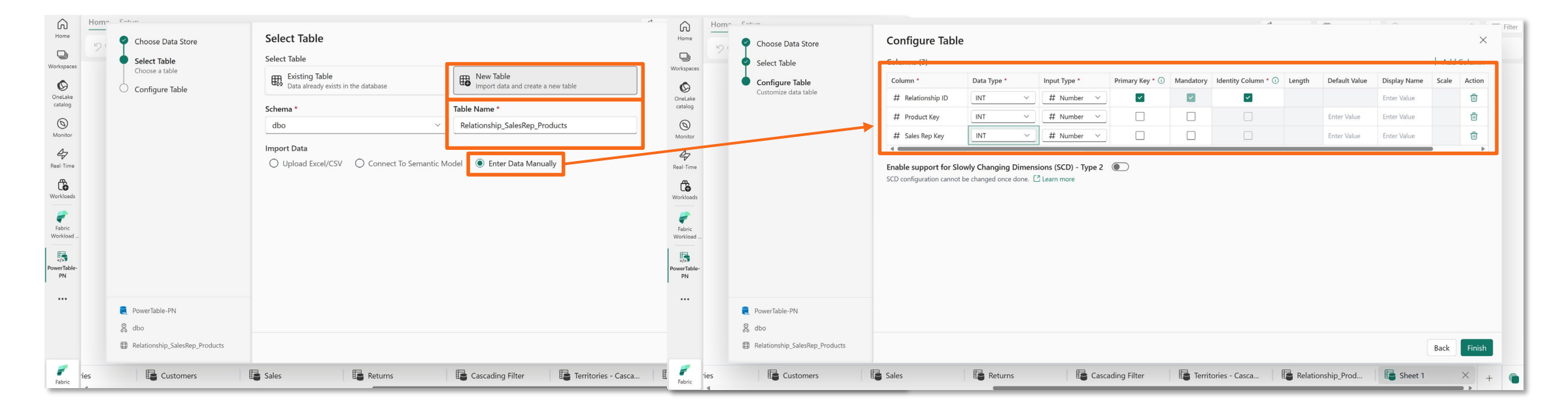

**PowerTable** 

# 2. Add a Multi-select Relationship Column: Step #1 (...cont'd)

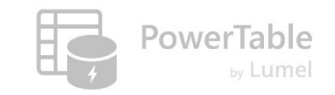

#### 

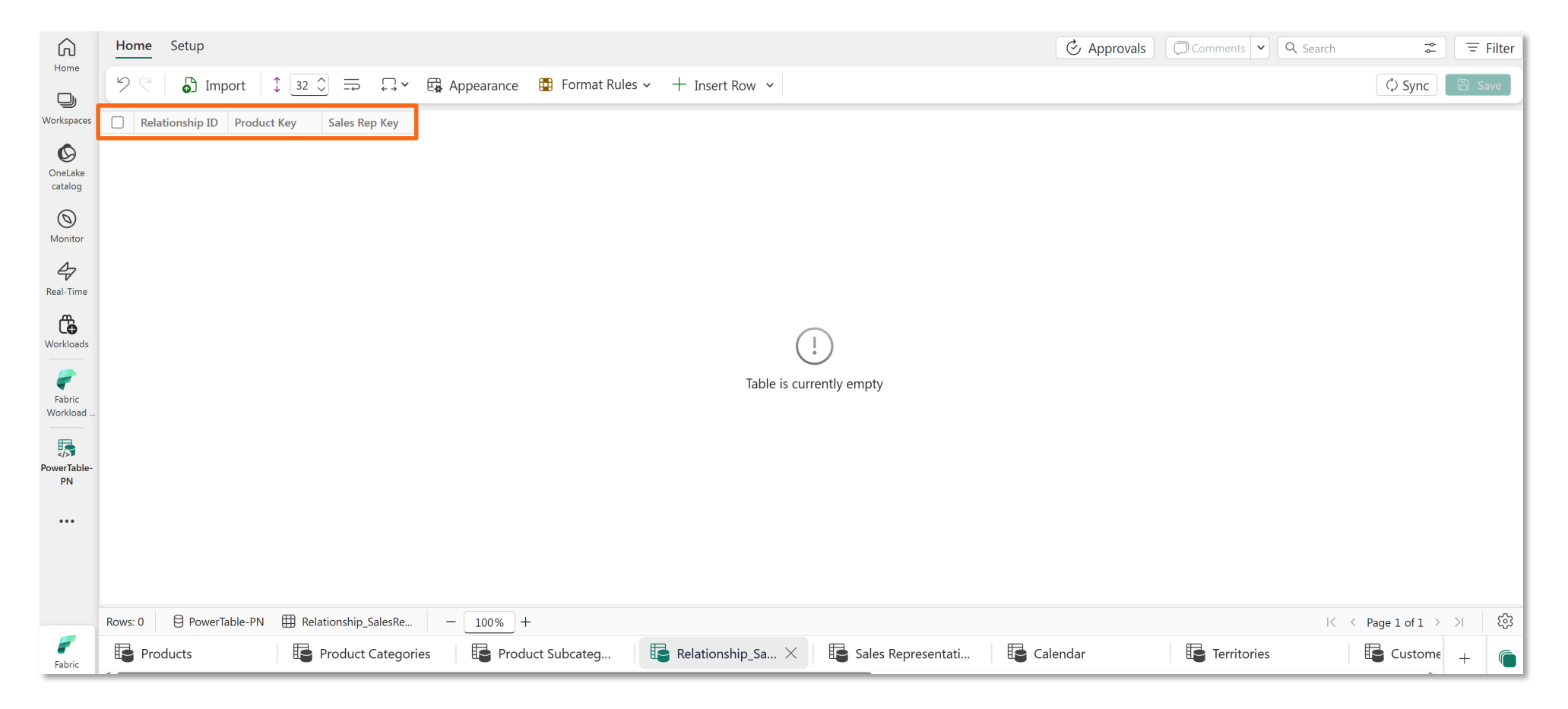

# 2. Add a Multi-select Relationship Column: Step #2

→ Go back to your Products app. Add a multi-select column and name it 'Sales Rep'

| Home               | ← Ba         | Add Visual Column - G Add Databa | se Column                  |                                                                                                    |              |                     | General Display                            | Column Name*       |   | Looks up sales rep<br>names and shows |
|--------------------|--------------|----------------------------------|----------------------------|----------------------------------------------------------------------------------------------------|--------------|---------------------|--------------------------------------------|--------------------|---|---------------------------------------|
| G Add              | Formu        | la Column                        | Туре                       | Display                                                                                                    | Required     | Display Name        | Multi Select ~                             | Sales Rep          |   | them in the                           |
| ՀΞ Add             | Multi-s      | select Relationship Column       | # Number                   |                                                                                                    |              | Product Key         | – Lookup Table                             |                    |   | drondown                              |
|                    | <b>D</b> - £ | n ee Celumen                     | ⊙ Options                  |                                                                                                    |              | Product Subcategory | Lookup Table *                             | Lookup Value *     |   | uropuown                              |
|                    | Refere       |                                  | T Text                     |                                                                                                    |              | Product SKU         | Sales Representative_PN ~                  | FirstName ~        |   |                                       |
| Real-Time          | 0            | ProductName                      | © Options                  |                                                                                                    |              | Product Name        | Lookup Key *                               |                    |   |                                       |
| ĉ                  | 0            | ModelName                        | T Text                     | <ul> <li>Image: A set of the set of the</li></ul> |              |                     | Sales Rep Rey V                            |                    |   | Stores/updates                        |
| Workloads          | 0            | ProductDescription               | T Text                     |                                                                                                    |              | Product Description | Relation Table Configuration Table *       | Reference Column * |   | product-sales rep                     |
| Fabric<br>Workload | Ø            | ProductColor                     | ⊙ Options                  | <b>~</b>                                                                                                    |              | Product Color       | Relationship_SalesRep_Products ~           | Sales Rep Key 🗸    |   | mapping in the                        |
|                    | Ø            | ProductSize                      | ⊙ Options                  |                                                                                                    |              | Product Size        | Identifier Column *                        |                    |   | relationship table                    |
| PowerTable-<br>PN  | 0            | ProductStyle                     | ⊙ Options                  |                                                                                                    |              | Product Style       | Map reference column matching primary keys | Reference Columns  |   |                                       |
| •••                | 0            | ProductCost                      | -% Decimal                 |                                                                                                    |              | Product Cost        | ProductKey                                 | ← Product Key ~    | - | as we assign/un-                      |
|                    | 0            | ProductPrice                     | 00 Decimal                 | <ul> <li>Image: A set of the set of the</li></ul> |              | Product Price       |                                            |                    |   | assign sales reps to                  |
|                    | Ø            | Product Stage                    | T Text                     |                                                                                                    |              |                     |                                            | Cancel Save        |   | products in the app                   |
| Fabric             | 📑 Pr         | roducts X 📴 Product Categ        | ories 🛛 📴 Product Subcateg | . 📴 Relati                                                                                                    | onship_Sales | Sales Representati  | Calendar 📴 Territo                         | ories 📴 Custome +  |   |                                       |

PowerTable

# 2. Add a Multi-select Relationship Column: Step #2 (...cont'd)

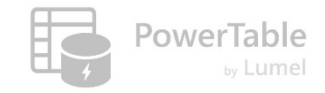

→ Now you can select multiple sales reps for products and save it.

| ŵ                  | Ho      | ome Setup               |                      |                            |                    |          |                    | 6                   | Approvals     | Comments 🖌 🔾    | Search            | ⇒ = Filter                    |                         |             |             |               |                  |                    |                          |
|--------------------|---------|-------------------------|----------------------|----------------------------|--------------------|----------|--------------------|---------------------|---------------|-----------------|-------------------|-------------------------------|-------------------------|-------------|-------------|---------------|------------------|--------------------|--------------------------|
| Home               | 9       | 🤇 🛛 🖨 Import 🗍 🗘        | 32 🗘 🚍 📮 🖓 🛱 App     | earance 🛛 🗄 Format Rules 🗸 | + Insert Row ~     |          |                    |                     |               | 2 Rows C        | hanged ×          | 🗘 Sync 🛛 🖺 Save               |                         |             |             |               |                  |                    |                          |
| Workspaces         |         | Product Key Product Sub | category Product SKU | Product Name               | Sales Rep          |          |                    | ModelName           | Product Price | e Product De    | escription        |                               |                         |             |             |               |                  |                    |                          |
| Ø                  |         | 214 Helmets             | HL-U509-R            | Sport-100 Helmet, Red      | JON RUBEN          | ELIZABE  | тн                 | Sport-100           |               | 34.99 Universal | fit, well-vented, | , lightweight , snap-on visor |                         |             |             |               |                  |                    |                          |
| OneLake<br>catalog |         | 215 Helmets             | HL-U509              | Sport-100 Helmet, Black    | CURTIS RUBEN       | N ELIZA  | ABETH JULIO        | Sport-100           |               | 33.64 Universal | fit, well-vented, | , lightweight , snap-on visor |                         |             |             |               |                  |                    |                          |
| 0                  |         | 218 Socks               | SO-B909-M            | Mountain Bike Socks, M     |                    |          |                    | Mountain Bike Soc   | ks            | 9.50 Combinat   | ion of natural a  | nd synthetic fibers stays dr  |                         |             |             |               |                  |                    |                          |
| Monitor            |         | 219 Socks               | SO-B909-L            | Mountain Bike Socks, L     | $\wedge$           | Hom      | e Setun            | Manadala Dilea Cara |               | oro cambiaa     | :                 |                               |                         |             | C. Ann      |               |                  |                    |                          |
| 4                  |         | 220 Helmets             | HL-U509-B            | Sport-100 Helmet, Blue     | Home               |          | -                  |                     |               |                 |                   |                               |                         |             | O App       | rovais Comm   |                  |                    | ← = Filter               |
| Real-Time          |         | 223 Caps                | CA-1098              | AWC Logo Cap               |                    | 20       | Import             | € 32 ♦ 🚍            | 🖓 × 🛱 Appeara | ance 😨 Form     | at Rules 🗸        | + Insert Row ~                |                         |             |             |               | 2 Rows Chang     | ed × ¢S            | ync 🖹 Save               |
| Workloads          |         | 226 Jerseys             | LJ-0192-S            | Long-Sleeve Logo Jersey, S | Workspaces         | C F      | Product Key Produc | t Subcategory       | Product SKU   | Product Name    |                   | Sales Rep                     |                         | ModelName   |             | Product Price | Product Descrip  | tion               |                          |
|                    |         | 229 Jerseys             | LJ-0192-M            | Long-Sleeve Logo Jersey,   | Ø                  |          | 214 Helme          | ets                 | HL-U509-R     | Sport-100 Helr  | met, Red          | JON RUBEN ELIZAE              | ETH                     | Sport-100   |             | 34.9          | Universal fit, w | ell-vonted, lightv | veight , snap-on visor   |
| Fabric             |         | 232 Jerseys             | LJ-0192-L            | Long-Sleeve Logo Jersey, L | OneLake<br>catalog |          | 215 Helme          | ets                 | HL-U509       | Sport-100 Helr  | met, Black        | CURTIS RUBEN ELIZ             | ABETH JULIO             | Sport-100   |             | 33.6          | Universal nt, w  | ell-vented, lightv | veight , snap-on visor   |
| Workload           |         | 235 Jerseys             | LJ-0192-X            | Long-Sleeve Logo Jersey,   | $\bigcirc$         |          | 218 Socks          |                     | SO-B909-M     | Mountain Bike   | Socks, M          |                               |                         | Mountain Bi | ike Socks   | 9.5           | Combination o    | f natural and syr  | thetic fibers stays dr   |
| PowerTables        |         | 238 Road Fram           | es FR-R92R-62        | HL Road Frame - Red, 62    | Monitor            |          | 219 Socks          |                     | SO-B909-L     | Mountain Bike   | Socks, L          |                               |                         | Mountain Bi | ike Socks   | 9.5           | Combination o    | f natural and syr  | thetic fibers stays dr   |
| PN                 |         | 241 Road Fram           | es FR-R92R-44        | HL Road Frame - Red, 44    | 47                 |          | 220 Helme          | ets                 | HL-U509-B     | Sport-100 H     |                   |                               |                         |             |             | 33.6          | Universal fit, w | ell-vented, lightv | veight , snap-on visor   |
|                    |         | 244 Road Fram           | es FR-R92R-48        | HL Road Frame - Red, 48    | Real-Time          |          | 223 Caps           |                     | CA-1098       | AWC Logo C      | Save Ch           | anges?                        |                         | ×           |             | 8.6           | Traditional styl | e with a flip-up b | orim; one-size fits all. |
|                    |         | 247 Road Fram           | es FR-R92R-52        | HL Road Frame - Red, 52    | Č <b>e</b>         |          | 226 Jersey         | s                   | LJ-0192-S     | Long-Sleeve     | Your update       | es will be applied to the da  | tasource. Do you want t | to proceed? | ogo Jersey  | 48.0          | Unisex long-sl   | eve AWC logo r     | nicrofiber cycling jers  |
|                    |         | 250 Road Fram           | es FR-R92R-56        | HL Road Frame - Red, 56    | workidads          |          | 229 Jersey         | s                   | LJ-0192-M     | Long-Sleeve     |                   |                               | Cancel                  | Proceed     | ogo Jersey  | 48.0          | Unisex long-sl   | eve AWC logo r     | nicrofiber cycling jers  |
|                    | Rowe    | 203 B PowerTable_PN     | T Products PN 100%   |                            | Fabric             |          | 232 Jersey         | 5                   | LJ-0192-L     | Long-Sleeve     |                   |                               |                         |             | ogo Jersey  | 48.0          | Unisex long-sl   | eve AWC logo r     | nicrofiber cycling jers  |
| -                  | INDIAS. |                         | Product Catagorian   | Product Subcatag           | Workload           |          | 235 Jersey         | s                   | LJ-0192-X     | Long-Sleeve Lo  | ogo Jersey,       |                               |                         | Long-Sleeve | Logo Jersey | 48.0          | Unisex long-sl   | eve AWC logo r     | nicrofiber cycling jers  |
| Fabric             |         |                         | Froduct Categories   | Froduct subcateg           |                    |          | 238 Road           | Frames              | FR-R92R-62    | HL Road Frame   | e - Red, 62       |                               |                         | HL Road Fra | me          | 1263.4        | Our lightest an  | d best quality al  | uminum frame made        |
|                    |         |                         |                      |                            | PowerTable-<br>PN  |          | 241 Road           | Frames              | FR-R92R-44    | HL Road Frame   | e - Red, 44       |                               |                         | HL Road Fra | me          | 1263.4        | Our lightest an  | d best quality al  | uminum frame made        |
|                    |         |                         |                      |                            |                    |          | 244 Road           | Frames              | FR-R92R-48    | HL Road Frame   | e - Red, 48       |                               |                         | HL Road Fra | me          | 1263.4        | Our lightest an  | d best quality al  | uminum frame made        |
|                    |         |                         |                      |                            |                    |          | 247 Road           | Frames              | FR-R92R-52    | HL Road Frame   | e - Red, 52       |                               |                         | HL Road Fra | me          | 1263.4        | Our lightest an  | d best quality al  | uminum frame made        |
|                    |         |                         |                      |                            |                    |          | 250 Road           | Frames              | FR-R92R-56    | HL Road Frame   | e - Red, 56       |                               |                         | HL Road Fra | me          | 1263.4        | Our lightest an  | d best quality al  | uminum frame made        |
|                    |         |                         |                      |                            |                    |          |                    |                     |               |                 |                   |                               |                         |             |             |               |                  |                    |                          |
|                    |         |                         |                      |                            |                    | Rows: 2  | 93 🖯 PowerTable-PN | Products_PN         | - 100% +      |                 |                   |                               |                         |             |             |               |                  |                    | <u>نې</u>                |
|                    |         |                         |                      |                            | Fabric             | <b>I</b> | Products $	imes$   | Product Ca          | ategories 🛛 📳 | Product Subcate | g 🛛 🖪             | Relationship_Sales            | Sales Representati      | i 📑 🕻       | Calendar    | Te            | ritories         | 📑 Cu:              | stome + 🜘                |

#### 2. Add a Multi-select Relationship Column: Step #3

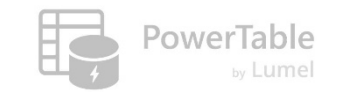

→ Upon saving, you will notice multiple rows (one for each sales rep) for a given product

| â                  | Hom     | ne Setup      |                        |               |                 |                |                    |                |                 |              | 🔆 Approvals    | Comments 🗸 🔍 Search        | ⇒ Fil                          | ter      |                         |                    |          |
|--------------------|---------|---------------|------------------------|---------------|-----------------|----------------|--------------------|----------------|-----------------|--------------|----------------|----------------------------|--------------------------------|----------|-------------------------|--------------------|----------|
| Home               | 5       | C 🛛 🖨 Imp     | ort 1 32 🗘 🚍           | 📮 🗸 🛱 Appeara | ance 🤠 Format   | Rules 🗸        | → + Insert Row →   |                |                 |              |                | 2 Rows Changed             | × 🗘 Sync 🖺 Save                |          |                         |                    |          |
| Workspaces         |         | Product Key   | Product Subcategory    | Product SKU   | Product Name    |                | Sales Rep          |                |                 | ModelName    | Product        | Price Product Description  |                                |          |                         |                    |          |
| Ø                  |         | 214           | Helmets                | HL-U509-R     | Sport-100 Helme | et, Red        | JON RUBEN          | ELIZABETH      |                 | Sport-100    |                | 34.9 ⊘ > Data saved        | successfully. View log $	imes$ | 21       |                         |                    |          |
| OneLake<br>catalog |         | 215           | Helmets                | HL-U509       | Sport-100 Helme | et, Black      | CURTIS RUBE        | N ELIZABETH    | JULIO           | Sport-100    |                | 33.64 Universal fit, well  | -vented, lightweight , snap-on | visor    |                         |                    |          |
| $\bigcirc$         |         | 218           | Socks                  | SO-B909-M     | Mountain Bik    | G              | Home Setup         |                |                 |              |                |                            |                                | ا گ      | oprovals 💭 Comments 💌 🔍 | iearch 韋           | = Filter |
| Monitor            |         | 219           | Socks                  | SO-B909-L     | Mountain Bik    | Home           | ッマ 👌 Impo          | rt 🗘 32 🗘      | ⇒ Ç,×           | 🛱 Appearance | 😳 Format Rules | ∽ + Insert Row ∽           |                                |          |                         | 🗘 Sync             | 🖹 Save   |
| 47                 |         | 220           | Helmets                | HL-U509-B     | Sport-100 He    | orkspaces      | Relationship ID    | Product Key    | Sales Rep Kev   |              |                |                            |                                |          |                         |                    | _        |
| Real-Time          |         | 223           | Caps                   | CA-1098       | AWC Logo Ca     | 0              |                    | 214            | 1               |              |                |                            |                                |          |                         |                    |          |
|                    |         | 226           | Jerseys                | LJ-0192-S     | Long-Sleeve o   | ineLake        | 2                  | 214            | 3               |              |                |                            |                                |          |                         |                    |          |
|                    |         | 229           | Jerseys                | LJ-0192-M     | Long-Sleeve     |                | 3                  | 214            | 5               |              |                |                            |                                |          |                         |                    |          |
| Fabric             |         | 232           | Jerseys                | LJ-0192-L     | Long-Sleeve     | Ionitor        | 4                  | 215            | 11              |              |                |                            |                                |          |                         |                    |          |
| Workload           |         | 235           | Jerseys                | LJ-0192-X     | Long-Sleeve     | 4              | 5                  | 215            | 3               |              |                |                            |                                |          |                         |                    |          |
| 5                  |         | 238           | Road Frames            | FR-R92R-62    | HL Road Fran Re | al-Time        | 6                  | 215            | 5               |              |                |                            |                                |          |                         |                    |          |
| PowerTable-<br>PN  |         | 241           | Road Frames            | FR-R92R-44    | HL Road Fran    |                | 7                  | 215            | 6               |              |                |                            |                                |          |                         |                    |          |
|                    |         | 244           | Road Frames            | FR-R92R-48    | HL Road Fran    |                |                    |                |                 |              |                |                            |                                |          |                         |                    |          |
|                    |         | 247           | Road Frames            | FR-R92R-52    | HL Road Fran    | Fabric         |                    |                |                 |              |                |                            |                                |          |                         |                    |          |
|                    |         | 250           | Road Frames            | FR-R92R-56    | HL Road Fran    | orkload        |                    |                |                 |              |                |                            |                                |          |                         |                    |          |
|                    |         |               | · · ·                  |               | Pow             | verTable-      |                    |                |                 |              |                |                            |                                |          |                         |                    |          |
|                    | Rows: 2 | 293 🛛 🖯 Power | Table-PN I Products_PN | V - 100% +    |                 | PN             |                    |                |                 |              |                |                            |                                |          |                         |                    |          |
| Fabric             |         | Products      | X Product C            | Categories    | Product Subcat  |                |                    |                |                 |              |                |                            |                                |          |                         |                    |          |
|                    |         |               |                        |               |                 |                |                    |                |                 |              |                |                            |                                |          |                         |                    |          |
|                    |         |               |                        |               |                 |                |                    |                |                 |              |                |                            |                                |          |                         |                    |          |
|                    |         |               |                        |               |                 |                | Rows: 7 😫 PowerTab | le-PN 🌐 Relati | ionship_SalesRe | - 100%       | +              |                            |                                |          |                         | I< ≤ Page 1 of 1 > | )। क्रि  |
|                    |         |               |                        |               |                 | <b>F</b> abric | Products           | Pi             | roduct Categori | ies 🛛 📑 Pro  | duct Subcateg  | E Relationship_Sa $\times$ | Sales Representati             | Calendar | Territories             | Custome            | +        |

# 2. Add a Multi-select Relationship Column

| ŵ                  | Home Se   | tup                       |               |                   |                             |                              |          |               | 🕑 App                 | rovals 💭 Comme | nts 🗸 🔍 Search             | ≓ Filter                       |              |            |       |                                                  |
|--------------------|-----------|---------------------------|---------------|-------------------|-----------------------------|------------------------------|----------|---------------|-----------------------|----------------|----------------------------|--------------------------------|--------------|------------|-------|--------------------------------------------------|
| Home               | 991       | Import                    | 📮 🖌 🛱 Appeara | nce 🔳 Forma       | rmat Rules 🗸 🕂 Insert Row 🖌 |                              |          |               |                       |                | 2 Rows Changed ×           | 🗘 Sync 🖺 Save                  |              |            |       |                                                  |
| Workspaces         | Product   | Key Product Subcategory   | Product SKU   | Product Name      |                             | Sales Rep                    |          |               | ModelName             | Product Price  | Product Description        |                                |              |            |       |                                                  |
| Ø                  |           | 214 Helmets               | HL-U509-R     | Sport-100 Heln    | net, Red                    | JON RUBEN ELIZABETH          |          | 2             | Sport-100             | 34.99          | Universal fit, well-ventee | d, lightweight , snap-on visor |              |            |       |                                                  |
| OneLake<br>catalog |           | 215 Helmets               | HL-U509       | Sport-100 Helm    | net, Black                  | CURTIS Added: JON, RUBE      | N, ELIZA | ветн          | Sport-100             | 33.64          | Universal fit, well-ventee | d, lightweight , snap-on visor |              |            |       |                                                  |
| 0                  |           | 218 Socks                 | SO-B909-M     | Mou               | Home                        | Setup                        |          |               |                       |                |                            |                                |              |            |       | Q Search 🌫 \Xi Filter                            |
| Monitor            |           | 219 Socks                 | SO-B909-L     | Mou Home          |                             |                              |          | _             |                       |                | 1                          |                                | , ripprovaio | ( <b>*</b> |       |                                                  |
| 47                 |           | 220 Helmets               | HL-U509-B     | Spor 🖵            |                             | oj Import ↓ <u>32 √</u>      | Davi     | Duraniana     | 1                     |                |                            |                                |              |            | ~     | Changed X Q Sync Save                            |
| Real-Time          |           | 223 Caps                  | CA-1098       | AWC               | Proc                        | duct Key Product Subcategory | ROW      | / Preview     |                       |                |                            |                                |              |            | ~     | Description                                      |
| Ĝ                  |           | 226 Jerseys               | LJ-0192-S     | Long OneLake      |                             | 214 Helmets                  | Table    | name: Sales F | Representative_PN (3) |                |                            | 🛈 Delete 🕂 Add                 | ⊘ Search     | ×          | ×     | al fit, well-vented, lightweight , snap-on visor |
| workloads          |           | 229 Jerseys               | LJ-0192-M     | Long catalog      |                             | 215 Helmets                  |          | Sales Ren Key | Prefix                | FirstName      | LastName                   | BirthDate                      | MaritalSt    | tatus      | G     | al fit, well-vented, lightweight , snap-on visor |
| Fabric             |           | 232 Jerseys               | LJ-0192-L     | Long (S)          |                             | 218 Socks                    |          | 1             | MR.                   | JON            | YANG                       | 1966-08-04T00:00:              | 0 M          | utus       |       | ation of natural and synthetic fibers stays dr   |
| Workload           |           | 235 Jerseys               | LJ-0192-X     | Long              |                             | 219 Socks                    |          | 3             | MR.                   | RUBEN          | TORRES                     | 1965-12-08T00:00:              | 0 M          |            |       | ation of natural and synthetic fibers stays dr   |
|                    |           | 238 Road Frames           | FR-R92R-62    | HL R Real-Time    |                             | 220 Feimets                  |          | 5             | MRS.                  | ELIZABETH      | JOHNSON                    | 1968-08-08T00:00:              | 0 S          |            |       | hal style with a flip-up brim: one-size fits all |
| PowerTable-<br>PN  |           | 241 Road Frames           | FR-R92R-44    |                   |                             | 225 Cups                     |          |               |                       |                |                            |                                |              |            |       | ong-sleeve AWC logo microfiber cycling iers      |
|                    |           | 244 Road Frames           | FR-R92R-48    | HL R Workloads    |                             | 229 Jerseys                  |          |               |                       |                |                            |                                |              |            |       | ong-sleeve AWC logo microfiber cycling jers      |
|                    |           | 247 Road Frames           | FR-R92R-52    | HL R 🗧            |                             | 232 Jerseys                  |          |               |                       |                |                            |                                |              |            |       | ong-sleeve AWC logo microfiber cycling jers      |
|                    |           | 250 Road Frames           | FR-R92R-56    | HL R Workload .   |                             | 235 Jerseys                  |          |               |                       |                |                            |                                |              |            |       | ong-sleeve AWC logo microfiber cycling jers      |
|                    |           |                           |               | -                 |                             | 238 Road Frames              |          |               |                       |                |                            |                                |              |            |       | test and best quality aluminum frame made        |
|                    | Rows: 293 | PowerTable-PN Products_PI | N - 100% +    | PowerTable-<br>PN |                             | 241 Road Frames              |          |               |                       |                |                            |                                |              |            |       | test and best quality aluminum frame made        |
| Fabric             | Product   | ts 🗙 📑 Product (          | Categories 📑  | Produc            |                             | 244 Road Frames              | _        |               |                       |                |                            |                                |              |            |       | test and best quality aluminum frame made        |
|                    |           |                           |               |                   |                             | 247 Road Frames              |          |               |                       |                |                            |                                |              |            |       | test and best quality aluminum frame made        |
|                    |           |                           |               |                   |                             | 250 Road Frames              |          |               |                       |                |                            |                                |              |            |       | test and best quality aluminum frame made        |
|                    |           |                           |               |                   |                             |                              |          |               |                       |                |                            |                                |              |            |       |                                                  |
|                    |           |                           |               | -                 | Rows: 293                   | PowerTable-PN I Product      | s_PN     | - 100%        | +                     |                |                            |                                |              |            |       | (j)<br>(j)                                       |
|                    |           |                           |               | Fabric            | Pro                         | oducts X 🖬 Produ             | ct Cateo | jories 🛛 🗄    | Product Subcateg      | E Relationship | Sales E Sales R            | epresentati 🛛 া 🔁 Calend       | ar           | E Territo  | ories | E Custome +                                      |

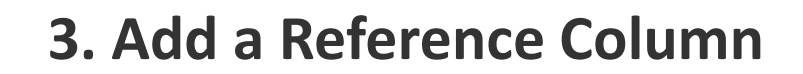

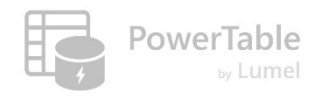

| Home                  | $\leftarrow$ Ba                                                                                | ck to Setup Columns       |                                          |                |          |                     |               | General Display            | ×                            |  |  |
|-----------------------|------------------------------------------------------------------------------------------------|---------------------------|------------------------------------------|----------------|----------|---------------------|---------------|----------------------------|------------------------------|--|--|
| D                     |                                                                                                | Add Visual Column 🗸 🔓 Ad  | Id Visual Column ~ 🔓 Add Database Column |                |          |                     |               |                            |                              |  |  |
| Add Formula Column    |                                                                                                |                           | Туре                                     | Display        | Required | Display Name        | Default Value | Number ~                   | Quantity Returned            |  |  |
| ∷⊟ Add                | Multi-se                                                                                       | elect Relationship Column | # Number                                 |                |          | Product Key         |               | Connection*                | Schema*                      |  |  |
| Add Reference Column  |                                                                                                |                           | O Options                                |                |          | Product Subcategory |               | PowerTable-PN ~            | dbo ~                        |  |  |
| Monitor               | lonitor<br>lonitor<br>lonitor<br>lonitor<br>ProductSKU<br>lonitor<br>ProductSKU<br>ProductName |                           | T Text                                   | ~              |          | Product SKU         |               | Reference Table*           | Column To Display*           |  |  |
| <b>A</b><br>Real-Time |                                                                                                |                           | ⊙ Options                                |                |          | Product Name        |               | Returns_PN ~               | ReturnQuantity ~             |  |  |
| Warklaads             | 0                                                                                              | ModelName                 | T Text                                   |                |          |                     |               | Column from Current Table* | Column from Reference Table* |  |  |
|                       | 0                                                                                              | ProductDescription        | T Text                                   |                |          | Product Description |               | ProductKey ~               | ProductKey ~                 |  |  |
| Fabric<br>Workload    | Ø                                                                                              | ProductColor              | $\odot$ Options                          |                |          | Product Color       |               |                            |                              |  |  |
|                       | 0                                                                                              | ProductSize               | ⊙ Options                                |                |          | Product Size        |               | We want t                  | o add a column               |  |  |
| >PowerTable-<br>PN    | 0                                                                                              | ProductStyle              | ⊙ Options                                | ~              |          | Product Style       |               | that capt                  | ures quantity                |  |  |
|                       | Ø                                                                                              | ProductCost               | -⁰ Decimal                               |                |          | Product Cost        |               | returned for               | or each product              |  |  |
|                       | 0                                                                                              | ProductPrice              | -⁰⁰ Decimal                              | <b>~</b>       |          | Product Price       |               |                            |                              |  |  |
|                       | 0                                                                                              | Product Stage             | T Text                                   |                |          |                     |               |                            | Gund                         |  |  |
|                       | <i>R C</i> -+                                                                                  |                           | Ψ τ                                      |                |          |                     |               |                            | Cancer                       |  |  |
| <b>F</b> abric        | Pr                                                                                             | oducts X 📴 Prod           | uct Categories 🛛 📴 P                     | Product Subcat | eg       | Territories         | Customers     | Calendar Sales             | 😨 Returns 🕂 🌘                |  |  |

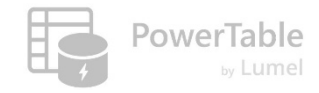

# 3. Add a Reference Column (...cont'd)

| ^                  |                                                                             |                                                                                 |               |              |               |              |               |                   |               |        |          |  |  |  |
|--------------------|-----------------------------------------------------------------------------|---------------------------------------------------------------------------------|---------------|--------------|---------------|--------------|---------------|-------------------|---------------|--------|----------|--|--|--|
| ы<br>С             | H                                                                           | ome <u>Setup</u>                                                                |               |              |               |              | Approvals     | Comments          | ✓ Q Search    | ~      | = Filter |  |  |  |
| Home               | Tome Columns 😂 Manage Access 🖗 Automations 🗊 Forms 🗎 Audit 🔅 Table Settings |                                                                                 |               |              |               |              |               |                   |               |        |          |  |  |  |
| Workspaces         |                                                                             |                                                                                 | Product Color | Product Size | Product Style | Product Cost | Product Price | Quantity Returned | Product Stage | Produc | t Profit |  |  |  |
| Ø                  |                                                                             |                                                                                 | Red           | 0            | 0             | 13.09        | 34.99         | 1                 | Launched      | 21.900 | 00000    |  |  |  |
| OneLake<br>catalog |                                                                             |                                                                                 | Black         | 0            | 0             | 12.03        | 33.64         | 1                 | Launched      | 21.61  |          |  |  |  |
| Monitor            |                                                                             |                                                                                 | White         | М            | U             | 3.40         | 9.50          |                   | Launched      | 6.1    |          |  |  |  |
|                    |                                                                             |                                                                                 | White         | L            | U             | 3.40         | 9.50          |                   | Launched      | 6.1    |          |  |  |  |
| 47                 |                                                                             |                                                                                 | Blue          | 0            | 0             | 12.03        | 33.64         | 1                 | Launched      | 21.61  |          |  |  |  |
| Real-Time          |                                                                             |                                                                                 | Multi         | 0            | U             | 5.71         | 8.64          | 2                 | Launched      | 2.9300 | 00000    |  |  |  |
| Ĝ                  |                                                                             |                                                                                 | Multi         | S            | U             | 31.72        | 48.07         | 1                 | Launched      | 16.35  |          |  |  |  |
| workloads          |                                                                             |                                                                                 | Multi         | М            | U             | 31.72        | 48.07         | 1                 | Launched      | 16.35  |          |  |  |  |
| Fabric             |                                                                             |                                                                                 | Multi         | L            | U             | 31.72        | 48.07         | 1                 | Launched      | 16.35  |          |  |  |  |
| Workload           |                                                                             |                                                                                 | Multi         | XL           | U             | 31.72        | 48.07         | 1                 | Launched      | 16.35  |          |  |  |  |
| <pre>v</pre>       |                                                                             | for strength. Our innovative design results in maximum comfort and performance. | Red           | 62           | U             | 747.97       | 1263.46       |                   | Launched      | 515.49 | )        |  |  |  |
| PowerTable-<br>PN  |                                                                             | for strength. Our innovative design results in maximum comfort and performance. | Red           | 44           | U             | 747.97       | 1263.46       |                   | Launched      | 515.49 | )        |  |  |  |
|                    |                                                                             | for strength. Our innovative design results in maximum comfort and performance. | Red           | 48           | U             | 747.97       | 1263.46       |                   | Launched      | 515.49 | )        |  |  |  |
|                    |                                                                             | for strength. Our innovative design results in maximum comfort and performance. | Red           | 52           | U             | 747.97       | 1263.46       |                   | Launched      | 515.49 | )        |  |  |  |
|                    |                                                                             | for strength. Our innovative design results in maximum comfort and performance. | Red           | 56           | U             | 747.97       | 1263.46       |                   | Launched      | 515.49 | )        |  |  |  |
|                    |                                                                             |                                                                                 |               |              |               |              |               |                   | J             | _      |          |  |  |  |
|                    | Row                                                                         | bws: 293 DeverTable-PN Products_PN - 100% +                                     |               |              |               |              |               |                   |               |        |          |  |  |  |
| <b>F</b> abric     |                                                                             | Products X Product Categories Product Subcat                                    | eg 💽 Te       | erritories   | Custome       | ers 📑        | Calendar      | Sales             | Retur         | ns +   | . (      |  |  |  |

#### We have added returns data to the table

#### Resources

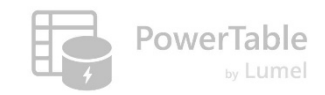

- → Questions/Help: <u>https://community.powertable.com</u>
- ---> Documentation: <u>https://docs.powertable.com</u>
- ----- Our website: <u>www.powertable.com</u>

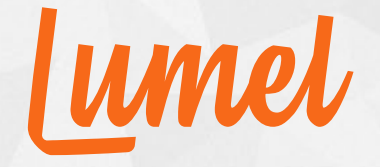

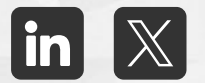

# Thank you!

www.powertable.com

Copyright © Lumel Technologies Inc.